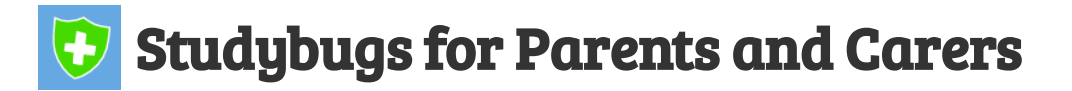

A better, safer way to report when your child is sick and off school.

Download the Studybugs app OR visit https://studybugs.com/about/parents

- 1. Click Register Free!
- 2. **Type your full name, email and choose a password**, before clicking "register".

Your Full Name

Ann Other

Your Email

Ann@yahoo.com

Set a Password

•••••

By clicking the button you agree to our privacy notice and terms.

3. Follow the arrow to add your child - click edit

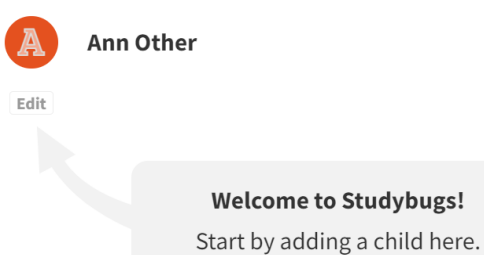

4. Fill in your child's full name, and their school's name.

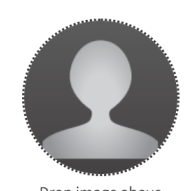

×

Choose the correct school from the list.

- The picture, date of birth and gender help customize things for you and are optional.

   Full name

   Drop image above or select file

   School

   St Trinian's School

   No school (eg they're too young)
- 5. Tick the "consent" box so the school can receive your reports then click save

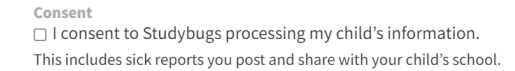

Please enter your child's full name and school.

Save Cancel

Date of birth

Gender Unspecified

Add a Child

## When your child is ill let the school know via Studybugs:

**Click on the name for the child** you need to report absence for (*if you have more than one on Studybugs*) then **Type in the symptoms** your child has and **click "post**"

|    | What seems to be the problem with Fiona? |
|----|------------------------------------------|
| TA | Type symptoms here                       |
| F  | Tell Hogwarts he's off today             |
| Ra | Post                                     |
| DU |                                          |

If you need to send a different message - i.e. running you're late; notice of an upcoming medical appointment; a change of plans etc. you can send "other message" via the app:

- 1. Simply click the new message icon *simply*, followed by "**send other message**"
- 2. Choose the respective school and child you wish to send your message about, before typing in the text box at the bottom of the screen.

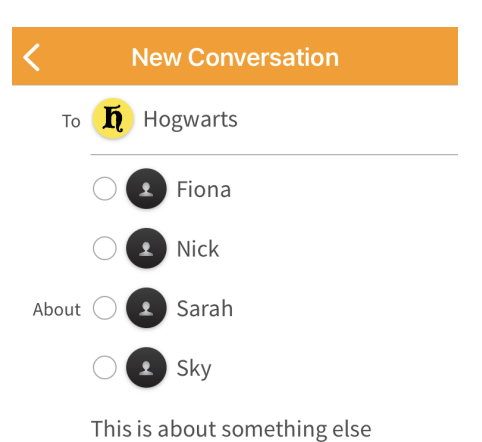

<u>OR</u> select "this is about something else" to type a general message to the school.

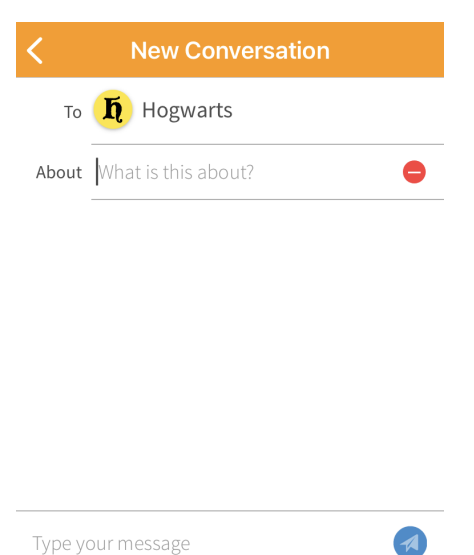